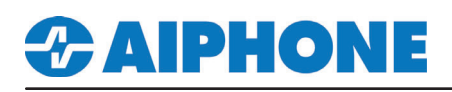

# **IXW-HWCBP**

## Hand Wave Call Button and Surface Mount Box

## - Instructions -

IXW-HWCBP includes a touchless switch attached to a mounting plate, a PS-POE, and the SBX-2G/A surface mount box. This device can be connected to any IX Series door station with a trigger input and a PoE passthrough. It will place calls to the programmed station without having to touch the call button. The touchless switch is powered by the PS-POE. The switch's contact output will trigger a contact input on the door station. The contact input will need to be programmed and assigned to a calling group. This instruction manual will show how to connect the IXW-HWCBP to the door station and program the door station for contact input calling.

### Wiring

A PoE+ switch is required when using the IXW-HWCBP. Connect a network cable from the PoE+ switch to LAN 1 of the IX Series door station. LAN 2 connects to the included PS-POE. Connect the power output of the PS-POE to the red (+VDC) and black (Gnd) wires of the touchless switch. Connect the green (N/O) and yellow (Common) wires of the touchless switch to contact input 1 on the IX Series door station (brown/blue wires on CN2).

311 ([

0

0

IX-DV

n

'n

#### **Package Contents**

- Qty 1 Panel with touchless switch
- Qtv 1 SBX-2G/A
- Qtv 1 PS-POE
- Qty 4 speed nuts for panel mounting
- Qty 4 screws for panel mounting
- Qty 1 three-foot patch cable

#### Installation

- 1. Secure SBX-2G/A to wall
- 2. Connect included patch cable, power wires, and a ground wire to PS-POE and place unit inside the SBX-2G/A
- 3. Connect included patch cable to LAN 2 of IX series door station
- 3. Connect touchless switch to input of IX series door station and PS-POE
  - Green (N.O.) to Brown (CN2 of IX-DV)
  - Yellow (Common) to Blue (CN2 of IX-DV)
  - White (N.C.) not used
  - Red (+VDC) to + of PS-POE
- Black (GND) to of PS-POE 4. Secure switch panel to SBX-2G/A

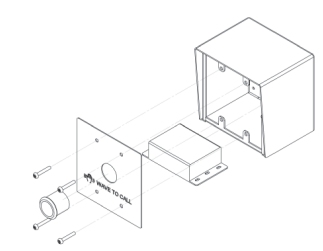

#### Specifications

Dimensions: 4-13/16" H x 4-7/8" W x 4" D

Aiphone Corporation www.aiphone.com tech@aiphone.com 800-692-0200

LAN 1 PoE PD 0 **IXW-HWCBP** 0 (ペー)) WAVE TO CALL 0 N.C. (not used) Patch cable suppliec Black Red = Cat-5e / Cat-6 =Gnd +VDC If a PoE passthrough is not available, connect PS-POE the PS-POE directly to the PoE switch PoE+ Switch \_\_\_\_\_\_\_\_\_\_\_ **IXW-HWCBP** Instr

Back View

C 🖲 💩

0

0321

Ø

X

## **CAIPHONE**

## Programming

### Enabling Door Station Option Input

The first step is to enable the contact input on the IX Series door station will connect to the IXW-HWCBP. Open IX Support Tool and select the system to edit. Door stations can have up to 6 contact inputs. These instructions will show using contact input 1. In the upper left corner of the screen click **Station View** to switch from **Table View** to **Station View**.

| Table View                                                                                                    |                                                                                                    |                                                                                                    |  |
|----------------------------------------------------------------------------------------------------|----------------------------------------------------------------------------------------------------|----------------------------------------------------------------------------------------------------|--|
| Station View                                                                                                    |                                                                                                    |                                                                                                    |  |
| Station Information     Network Settings     System Information     Call Settings     Option Input / Relay Output Settin     Relay Output     Relay Output     Function Settings | 1.1 - Option Input<br>Expand Option Input / Relay Output<br>Settings and click Option Input,                                                                                                    |                                                                                                    |  |
| Station Number: 201                                                                                                    | Select Station to Edit                                                                                                    | 1.2 - Select a Station                                                                                                    |  |
| Station Name: IX-DV - Front Door<br>Location: Station Type: IX-DV, IX-DVF(-*)                                                                                                    | Type:     All       Number:     201       Previous     Select                                                                                                    | Use the drop-down menu or click <b>Next</b> to choose the station number of the door station to be configured. Click <b>Select</b> . |  |
|                                                                                                    |                                                                                                    |                                                                                                    |  |
|                                                                                                    |                                                                                                    | 1.3 - Option Input / Name                                                                                                    |  |
| Name                                                                                                    | Touchless Switch         1-24 alphanumeric characters           (*) Certain characters may not be displa                                                                                                    | Select <b>Option Input 1</b> using the drop-down menu and assign a <b>Name</b> .                                                     |  |
| Function                                                                                                    | <ul> <li>No Function</li> <li>Call         <ul> <li>(*) Customize Call in "Call Settings".</li> <li>Answer Call / Page</li> <li>Paging</li></ul></li></ul>                                                               |                                                                                                    |  |
|                                                                                                    | O Message Page                                                                                                    | 1.4 - Choose a Function                                                                                                    |  |
|                                                                                                    | <ul> <li>(*) Customize Message Page in "Paging Settings".</li> <li>External Input Page</li> <li>(*) Customize Page in "Paging Settings".</li> <li>(*) Onk can Online Input can be set for External Input Page</li> </ul> | Select <b>Call</b> for this option input.                                                                                            |  |
|                                                                                                    | Turn LCD On                                                                                                    |                                                                                                    |  |
|                                                                                                    | O Relay Latch Reset                                                                                                    |                                                                                                    |  |
|                                                                                                    | Bathroom Indicator Reset                                                                                                    |                                                                                                    |  |
| Type                                                                                                    |                                                                                                    | 1.5 - Contact Settings                                                                                                    |  |
| Detection Time Range                                                                                                    |                                                                                                    | Select Make for the Type and                                                                                                    |  |
| Detector fille range                                                                                                    | <ul> <li>O 200-2000 [msec]</li> <li>O 3-600 [sec]</li> </ul>                                                                                                    | 0 (Immediate) for the Detection Time<br>Range.                                                                                       |  |
|                                                                                                    |                                                                                                    | Click Update to save your settings.                                                                                                  |  |

# **CAIPHONE**

### Door Station Option Input Call

The next step is to assign a call group to the trigger input. The call group for the trigger input, will be the same group assigned to the call button.

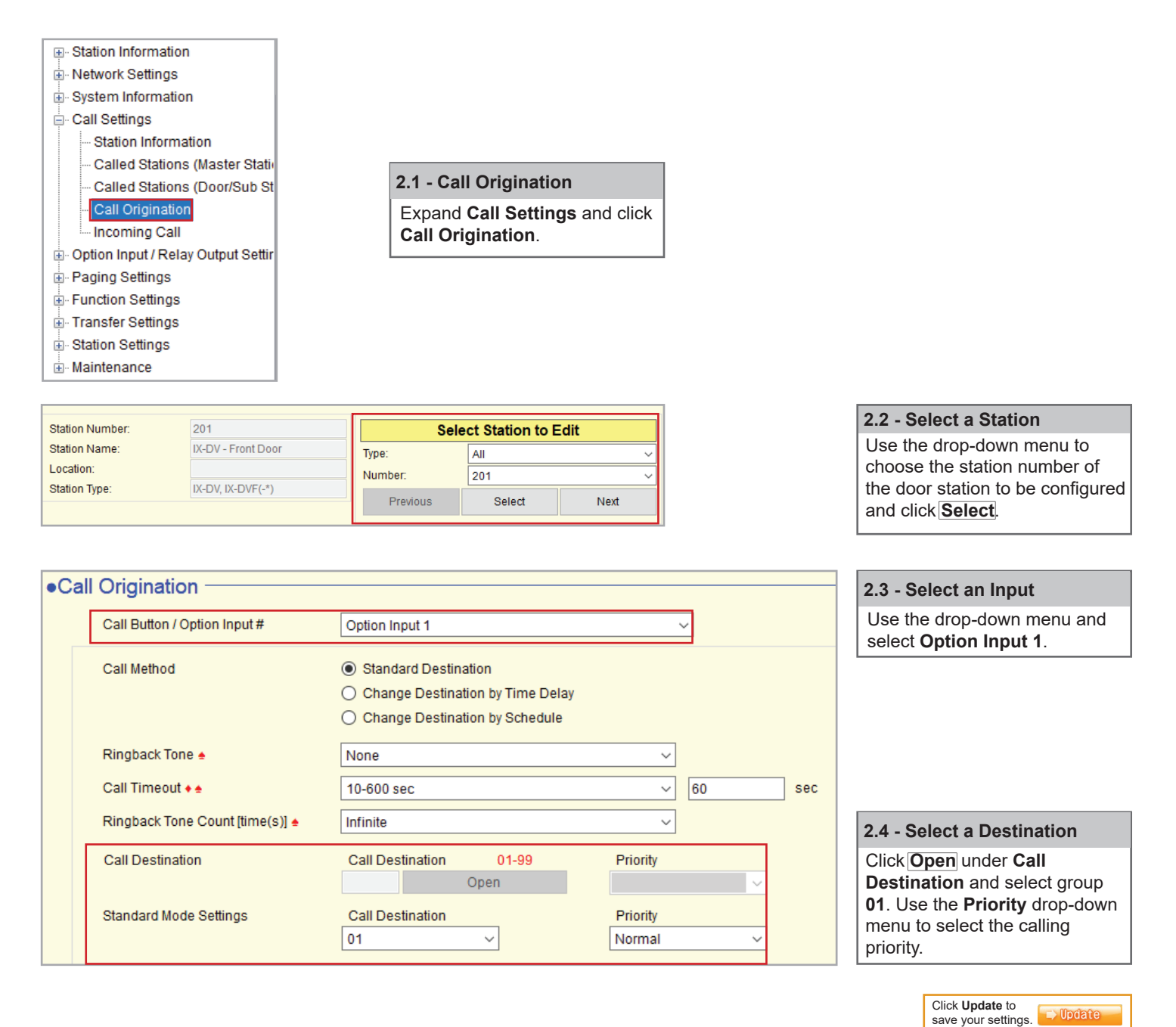

# **CAIPHONE**

### Uploading Settings to Stations

The final step is to upload all updated settings from Support Tool to the door station.

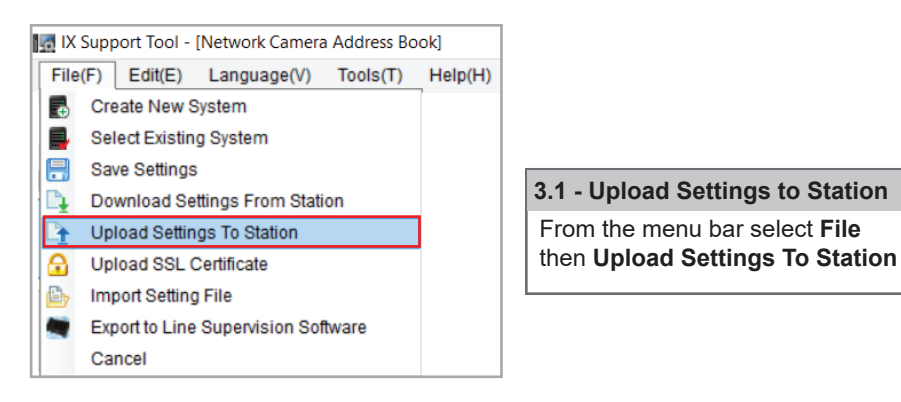

| Setting File Upload                                  |            |                          |          |                   |                                    |   |  |  |
|------------------------------------------------------|------------|--------------------------|----------|-------------------|------------------------------------|---|--|--|
| Select the station(s) to upload the Setting File(s): |            |                          |          |                   |                                    |   |  |  |
|                                                      |            | Station List             |          |                   | Text in red are required settings. |   |  |  |
| Select                                               | Number     | Name                     | Location | Station Type      | Status                             | ^ |  |  |
|                                                      | 101        | Front Desk               |          | IX-MV7-*          | - Success                          |   |  |  |
|                                                      | 102        | Security Desk            |          | IX-MV7-*          | - Success                          |   |  |  |
|                                                      | 201        | IX-DV - Front Door       |          | IX-DV, IX-DVF(-*) | - Success                          |   |  |  |
|                                                      | 202        | IX-DVF-2RA - Parking Lot |          | IX-DV, IX-DVF(-*) | - Success                          |   |  |  |
|                                                      | 203        | IX-SS-2G - Employee Door |          | IX-SS-2G          | - Success                          |   |  |  |
|                                                      | 204        | IX-SS-2G - Side Entrance |          | IX-SS-2G          | - Success                          |   |  |  |
|                                                      | 301        | IX-RS - Hallway Station  |          | IX-RS-*           | - Success                          |   |  |  |
|                                                      |            |                          |          |                   |                                    | Ŷ |  |  |
| Select Station                                       | n by Type: |                          |          |                   |                                    |   |  |  |
| All Vinselect                                        |            |                          |          |                   |                                    |   |  |  |
| Select file type to be uploaded                      |            |                          |          |                   |                                    |   |  |  |
| S                                                    | ettings    | Sounds                   | 1        | mage              | Schedule                           |   |  |  |

#### 3.2 - Select Stations

Click Select to check all stations in the system or select just the door station that was changed.

#### 3.3 - Upload Settings

Click **Settings** to begin the upload process.

#### 3.4 - Confirm Status

Using the **Status** column, confirm that each station has successfuly been updated with their new setting file.